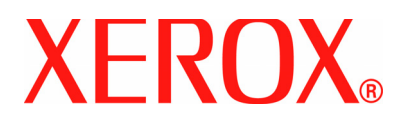

Version 1.0 Juillet 2007

# DocuColor 5000

## Ajustement du détuileur

<sup>©</sup>Copyright 2007 par Xerox Corporation. Tous droits réservés.

La protection de copyright réclamée ici inclut toutes les formes et matières du produit protégé par copyright et les informations maintenant permises par la loi statutaire ou judiciaire ou accordée ci-après, comprenant sans limitation, le matériel généré par les programmes de logiciel affichés à l'écran, tels que les styles, profils, icônes, affichages d'écran, présentations, etc.

Xerox<sup>®</sup> et tous les noms et numéros de produits de Xerox mentionnés dans cette publication sont des marques déposées de XEROX CORPORATION. Les autres marques et noms de produits de sociétés peuvent être des marques commerciales ou déposées de leurs sociétés respectives et sont également reconnus.

Ce produit comprend le logiciel développé par Apache Software Foundation (http://www.apache.org/http://www.apache.org/).

## Table des matières

| Ajustement du détuileur                                             | 1   |
|---------------------------------------------------------------------|-----|
| Présentation du détuileur                                           | . 1 |
| Circuit support du détuileur                                        | . 2 |
| Paramètres du profil A - D du détuileur                             | . 4 |
| Procédure du profil A - D du détuileur                              | . 6 |
| Profils personnalisés du détuileur                                  | . 9 |
| Entrer les valeurs dans les champs Profil personnalisé du détuileur | 12  |
| Créer un profil personnalisé du détuileur                           | 15  |
| Autres exemples de profil personnalisé du détuileur                 | 24  |
| Exemple 1 de profil personnalisé du détuileur                       | 24  |
| Exemple 2 de profil personnalisé du détuileur                       | 32  |
| Exemple 3 de profil personnalisé du détuileur                       | 39  |

## Ajustement du détuileur

#### Présentation du détuileur

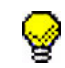

**CONSEIL** : Lire <u>toutes</u> les informations concernant le détuileur <u>avant</u> d'utiliser la procédure Profil personnalisé du détuileur.

Lorsque le support est exposé à la chaleur, il perd de l'humidité et se courbe vers la source de chaleur. Les travaux ayant une couverture de toner élevée tendent à courber plus en raison de l'effet de plastification du toner à la surface du support. Le système essaie de réduire ceci en utilisant des périphériques mécaniques appelés détuileurs se trouvant dans le circuit papier.

La courbure du papier est causée par de nombreuses variables, y compris, mais non dans un ordre particulier :

- Le grammage du support et si celui-ci est couché ou non couché.
- La quantité de toner et la zone couverte sur une feuille : plus la couverture est élevée, plus le papier a tendance à courber.
- Comment le support est placé dans le magasin. Faire en sorte de placer le support comme ceci est indiqué sur l'emballage de la ramette.
- Les conditions atmosphériques de la pièce où le papier est entreposé et où l'imprimante est située, spécialement celles qui sont liées à l'humidité et à la température.
- La chaleur générée au cours du processus de fusion.

Le système est conçu avec plusieurs paramètres automatisés pour contrôler la courbure. Lorsque ces paramètres sont utilisés, la machine envoie automatiquement le support vers le détuileur approprié :

- Valeur par défaut : détermine automatiquement le montant de pression nécessaire pour les différents détuileurs, afin de réduire la courbure à la réception du support.
- Paramètres A, B, C et D : Paramètres prédéfinis pour le détuileur qui sont sélectionnés manuellement comme une alternative aux paramètres par défaut du système.

Voir « Paramètres du profil A - D du détuileur » à la page 4.

•

**IMPORTANT !** Si la courbure du support est causée par de nombreuses variables, il est important de comprendre que les paramètres prédéfinis et les paramètres du profil personnalisé du détuileur utilisent les tableaux de recherche pour le contrôle de courbure qui sont basés uniquement sur le ratio de densité d'image du travail et les valeurs d'humidité de l'imprimante.

Avec certains travaux d'impression, les documents reçus peuvent toujours se présenter plus courbés que souhaité après avoir utilisé les Paramètres A-D du détuileur. Dans ces cas-là, utiliser la fonction Profil personnalisé du détuileur pour compenser la courbure du support sur les impressions. Les paramètres Profil personnalisé du détuileur sont basés sur le type de travail et le ratio de densité d'image. Ces paramètres sont entrés manuellement.

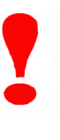

**IMPORTANT !** Si un profil du détuileur est modifié, il reste à ce réglage jusqu'à ce qu'il soit à nouveau changé manuellement. À titre d'exemple, si l'on décide d'utiliser le paramètre B du détuileur, le paramètre restera à B jusqu'à ce qu'un changement soit fait à ce réglage.

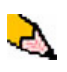

**REMARQUE :** Il est important de se rappeler que si un réglage du détuileur utilisé donne un résultat satisfaisant aujourd'hui, cela n'implique pas qu'il fonctionnera un autre jour pour ce même fichier. Ceci est particulièrement vrai si la pièce dans laquelle l'imprimante est située est soumise à des changements de température et d'humidité.

#### Circuit support du détuileur

Le détuileur possède des bras d'ajustement supérieur et inférieur qui appliquent la pression au support selon les valeurs par défaut du système, les sélections effectuées sur l'écran Propriétés du magasin (Paramètres A-D) ou d'après les entrées données sur l'écran Profil du détuileur. Le degré de pression est appliqué indépendamment sur les bras supérieur et inférieur du détuileur.

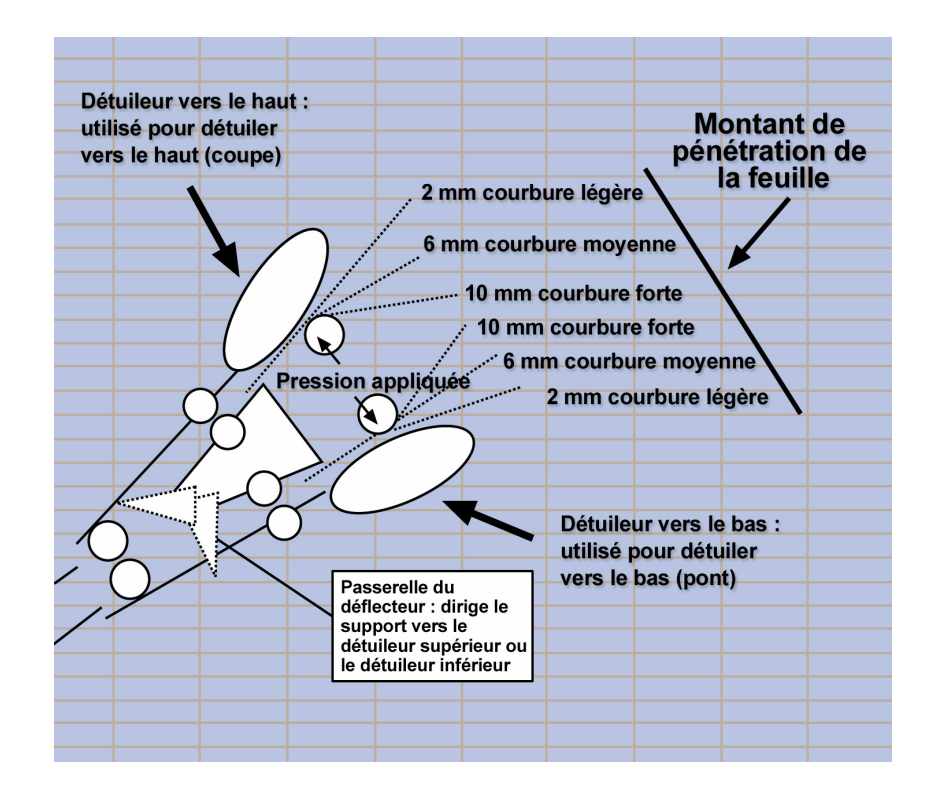

#### Paramètres du profil A - D du détuileur

Si un problème de courbure papier se produit, le fait d'utiliser l'un des préréglages Paramètres du profil A - D du détuileur résout en général le problème. Toutefois, en raison du large éventail des variables du support, de la couverture de l'image et des facteurs liés à l'environnement, ces réglages par défaut peuvent ne pas donner une performance satisfaisante.

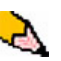

**REMARQUE :** Si la courbure du support est causée par de nombreuses variables, il est important de comprendre que les paramètres prédéfinis et les paramètres du profil personnalisé du détuileur utilisent les tableaux de recherche pour le contrôle de courbure qui sont basés uniquement sur le ratio de densité d'image du travail et les valeurs d'humidité de l'imprimante.

Visiter le site Web <u>www.xerox.com</u> et consulter la dernière **Liste des matériaux recommandés** (RML) pour la presse numérique DC 5000 :

- Pour déterminer si Xerox a effectué les tests pour un certain type de papier et de grammage
- Consulter les paramètres du profil A D du détuileur pour des types de supports particuliers.

Le tableau suivant donne des exemples des paramètres du profil A - D du détuileur pour des supports particuliers qui ont été pris directement de la Liste des supports recommandés pour le système DocuColor 5000 :

| Hémisphère Est                                   | Paramètre<br>du détuileur |
|--------------------------------------------------|---------------------------|
| Xerox Digital Color Supreme Gloss 8pt. Cover C1S | А                         |
| Xerox Color Xpressions +, 32 LB                  | В                         |
| Xerox Digital Color Parchment White, 24 LB.      | А                         |
| Xerox Digital Color Elite Gloss 100# Text        | А                         |

Exemples de paramètres du profil A-D du détuileur

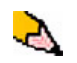

**REMARQUE :** Les paramètres recommandés dans la « Liste des supports recommandés pour la presse DocuColor 5000 » ont été développés d'après des tests effectués sur une large gamme de supports, de couvertures de zone du toner et

d'environnements. Ces tests donnent les paramètres prédéfinis de la liste. Ils indiquent comment certains supports particuliers réagissent avec le système du détuileur de la Presse numérique.

Si le réglage par défaut du système ne permet pas de corriger la courbure, il est possible d'utiliser l'un des paramètres du profil A - D du détuileur. Voir « Procédure du profil A - D du détuileur » à la page 6. Par exemple :

 Si le réglage par défaut du système ne permet pas de corriger la courbure, sélectionner le paramètre Profil A du détuileur.

- Si le paramètre Profil A du détuileur ne permet pas de corriger la courbure, sélectionner le paramètre Profil B du détuileur.
- Si le paramètre Profil B du détuileur ne permet pas de corriger la courbure, sélectionner le paramètre Profil C du détuileur.
- Si le paramètre Profil C du détuileur ne permet pas de corriger la courbure, sélectionner le paramètre Profil D du détuileur.
- Si le réglage par défaut du système et les réglages du détuileur pour les Profils A, B, C et D du détuileur ne permettent pas de corriger la courbure, il est possible d'utiliser Profils personnalisés du détuileur. Voir « Profils personnalisés du détuileur » à la page 9.

#### Procédure du profil A - D du détuileur

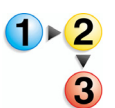

Si, après avoir utilisé le réglage par défaut du système, la courbure du support est toujours inacceptable, sélectionner un autre paramètre Profil A - D du détuileur :

- 1. Au contrôleur, se connecter comme Responsable.
  - a. Sélectionner Ouvrir une session.
  - b. Entrer le mot de passe du responsable.

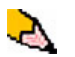

**REMARQUE :** Le mot de passe par défaut du responsable est 11111. Il peut être modifié au besoin.

| 🖼 Presse numerique Xerox DocuColor 5000                                                          |                                            |
|--------------------------------------------------------------------------------------------------|--------------------------------------------|
| Système Aide                                                                                     | 🔒 Opérateur                                |
| Prêt à imprimer.                                                                                 | Outvirir une<br>session Langue Mode Veille |
|                                                                                                  | Pause Annuler le<br>travail                |
| Ouvrir une session                                                                               | Noir 1                                     |
| Responsable                                                                                      | Noir 2                                     |
| Mot de passe                                                                                     | Çyan 🗖                                     |
| Toute modification effectuée aux profils ou<br>aux paramètres du système peut                    | 💑 Magenta                                  |
| empecher impression des travaux en initia                                                        | 🤲 Jaune 💻                                  |
| Aide OK Annuler                                                                                  |                                            |
|                                                                                                  | Facturation et compteurs                   |
|                                                                                                  | Consommables                               |
| Lafter (8,5 x 11 po) Lafter (8,5 x 11 po)<br>Non couché Non couché<br>60 - 60 gim* 61 - 165 gim* |                                            |
| 1 2                                                                                              | XEROX                                      |

c. Sélectionner [OK].

**2.** Sélectionner le magasin souhaité.

| Presse numérique Xerox DocuColor 5000                        | Responsable                                                             |
|--------------------------------------------------------------|-------------------------------------------------------------------------|
| Prêt à imprimer.                                             | Fermer la Langue Mode Veille                                            |
|                                                              | Noir 1       Noir 2       Noir 2       Cyan       Magenta       Magenta |
| Letter (8,5 x 11 po)<br>Non couché<br>60 - 80 g/m²<br>1<br>2 | Facturation et compteurs Consommables Profils Paramètres système XEROX  |

- **3.** Sélectionner un paramètre Profil A D du détuileur.
  - a. À partir du menu Profil du détuileur, sélectionner un paramètre Profil A - D du détuileur.
  - b. Sélectionner **OK** pour activer le paramètre Profil A D du détuileur qui a été sélectionné.

| Letter (8,5 x 11 po)        |                                      |
|-----------------------------|--------------------------------------|
| Non couché                  | Activé                               |
| 81 - 105 g/m²               | O Desactive                          |
| Format                      | Type                                 |
| Letter (8,5 x 11 po)        | ▼ Non couché ▼                       |
| Largeur Hauteur             | Grammage (g/m²)                      |
|                             | 81 - 105 🔹 💌                         |
| 7.2 - 19.2" 7.2 - 12.6"     |                                      |
| 💿 po 🛛 🦳                    | 1                                    |
| Omm a                       |                                      |
| Trofil du détuilour         | Profil d'alignement                  |
| Valeur par défaut           | ▼ Valeur par défaut ▼                |
| Valeur par défaut<br>A<br>B | priétés si le <b>b</b> 2 est ouvert. |
| C                           |                                      |
| U                           | OK Annuler                           |

- **4.** Lancer le même travail d'impression et vérifier la courbure.
  - a. Si tel est le cas, continuer de lancer les impressions en utilisant le réglage spécifique du détuileur.
  - b. Si la courbure est toujours présente, essayer un autre réglage Profil A D du détuileur.
  - c. Si la courbure persiste après avoir utilisé <u>chacun des</u> Profil A - D du détuileur, passer à la procédure Profil personnalisé du détuileur. Voir « Profils personnalisés du détuileur » à la page 9.

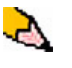

**REMARQUE :** Visiter le site Web <u>www.xerox.com</u> et consulter la dernière Liste des matériaux recommandés (RML) pour la presse numérique :

- Pour déterminer si Xerox a effectué les tests pour ce type de papier et de grammage
- Consulter les paramètres du profil A D du détuileur pour des types de supports particuliers.

#### Profils personnalisés du détuileur

Si le système est programmé pour corriger la courbure dans un grand nombre de cas, il peut y avoir des moments où les réglages préprogrammés (Valeur par défaut et A - D) peuvent ne pas répondre aux besoins d'une courbure en particulier. Le fait d'utiliser Profils personnalisés du détuileur permet d'entrer une plage de ratios de densité d'image qui aident à éliminer la courbure. Les profils personnalisés du détuileur sont basés uniquement sur un ratio de densité d'image et des valeurs d'humidité.

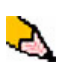

**REMARQUE :** Les exemples suivants permettent d'illustrer la programmation de l'option Profils personnalisés du détuileur afin d'obtenir des résultats optima. Les supports pour les travaux et les conditions de l'environnement pouvant être différents, la façon dont on obtient les meilleurs résultats peut varier.

L'aspect le plus important pour créer un profil personnalisé du détuileur est de déterminer le ratio de densité d'image sur le papier courbé. Un exemple de ratio de densité d'image sur certains documents typiques d'un client suit ci-après.

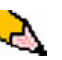

**REMARQUE :** Les ratios de densité d'images suivants ont été mesurés en utilisant les outils particuliers de l'application qui les a créés. Pour ceux qui n'auraient pas accès aux outils de l'application mesurant les ratios de densité d'image, il est recommandé de faire une estimation en utilisant les exemples suivants comme guide. Ces estimations seront utilisées lors de la saisie des valeurs de profil personnalisé du détuileur qui sont expliquées plus tard dans cette section.

| Carouse                    | Horses        | Boliva                   | ar Ltd.       | Dunn                                                                                                    | Report                                                                                                    |
|----------------------------|---------------|--------------------------|---------------|----------------------------------------------------------------------------------------------------|----------------------------------------------------------------------------------------------------|
|                            |               | * **<br>**<br>**<br>**   | BOLIVAR LTD.  | <section-header><section-header><text><text><text><text><text><text><text><text><text><text></text></text></text></text></text></text></text></text></text></text></section-header></section-header> | <page-header><text><text><text><text><text><text><text><text><text><text><text><text><text><text><text><text></text></text></text></text></text></text></text></text></text></text></text></text></text></text></text></text></page-header> |
| Ratio de densit<br>couleur | é d'image par | Ratio de densite couleur | é d'image par | Ratio de densit                                                                                                    | é d'image par                                                                                                    |
| Noir                       | 30,5%         | Noir                     | 5,4%          | Noir                                                                                                    | 10,8%                                                                                                    |

Exemples de ratios de densité d'image

| Carouse | l Horses | Bolivar Ltd. |      | Dunn    | Report |
|---------|----------|--------------|------|---------|--------|
| Magenta | 28,1%    | Magenta      | 4,3% | Magenta | 8,5%   |
| Cyan    | 23,8%    | Cyan         | 6,0% | Cyan    | 8,5%   |
| Jaune   | 29,5%    | Jaune        | 6,7% | Jaune   | 7,2%   |

Exemples de ratios de densité d'image

| Exemples de ratios de densité d'image (suite) |               |                                                                                                    |         |                            |               |  |
|-----------------------------------------------|---------------|----------------------------------------------------------------------------------------------------|---------|----------------------------|---------------|--|
| Upholstery                                    | y by Morris   | Alpine                                                                                                    | Nursery | Tu                         | lips          |  |
| <section-header></section-header>             |               | Fully Deflection           #1 defs         (D) 4)           #1 defs         (D) 4) |         |                            |               |  |
| Ratio de densit<br>couleur                    | é d'image par | Ratio de densité d'image par<br>couleur                                                                                                    |         | Ratio de densit<br>couleur | é d'image par |  |
| Noir                                          | 11,6%         | Noir                                                                                                    | 4,5%    | Noir                       | 27,8%         |  |
| Magenta                                       | 11,9%         | Magenta                                                                                                    | 5,1%    | Magenta                    | 24,7%         |  |
| Cyan                                          | 11,1%         | Cyan                                                                                                    | 4,3%    | Cyan                       | 23,8%         |  |
| Jaune                                         | 11,4%         | Jaune                                                                                                    | 6,0%    | Jaune                      | 28,8%         |  |

Détermine si la courbure est vers le haut (« coupe ») ou vers le bas (« pont »).

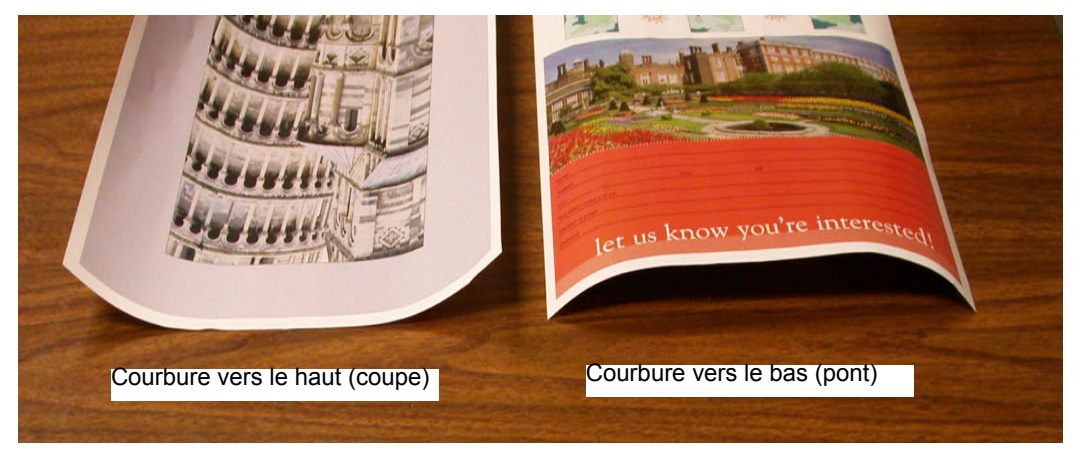

2

**REMARQUE :** Si la courbure du support est causée par de nombreuses variables, il est important de comprendre que les paramètres prédéfinis et les paramètres du profil personnalisé du détuileur utilisent les tableaux de recherche pour le contrôle de courbure qui sont basés uniquement sur le ratio de densité d'image du travail et les valeurs d'humidité de l'imprimante.

Courbure légère, moyenne et forte se rapportent aux sélections de courbure 2 mm (Légère), 6 mm (Moyenne) et 10 mm (Forte) dans les champs Vers le haut et Vers le bas de la fenêtre Profil personnalisé du détuileur.

| 1 de 6 profils définis |                   | Forte | Moyen     | ne L | égère | Moyenne    | Fort  |
|------------------------|-------------------|-------|-----------|------|-------|------------|-------|
|                        | 1                 | Ve    | rs le bas | /    | Ve    | rs le haut |       |
| Grammag                | e support simple  | 10 mm | 6 mm      | 2 mm | 2 mm  | 6 mm       | 10 mm |
| 1 fa                   | ice : Face dessus | 100%  | 100%      | 100% | 100%  | 100%       | 100%  |
| 1 fac                  | e : Face dessous  | 100%  | 100%      | 100% | 100%  | 100%       | 100%  |
| 2 fac                  | es : Face dessus  | 100%  | 100%      | 100% | 100%  | 100%       | 100%  |
| 2 face                 | s : Face dessous  | 100%  | 100%      | 100% | 100%  | 100%       | 100%  |
|                        | 2 faces           | 100%  | 100%      | 100% |       |            |       |
| Gramma                 | ge support mixte  |       |           |      |       |            |       |
| 1 fa                   | ice : Face dessus | 100%  | 100%      | 100% | 100%  | 100%       | 100%  |
| 1 fac                  | e : Face dessous  | 100%  | 100%      | 100% | 100%  | 100%       | 100%  |
| 2 fac                  | es : Face dessus  | 100%  | 100%      | 100% | 100%  | 100%       | 100%  |
| 2 face                 | s : Face dessous  | 100%  | 100%      | 100% | 100%  | 100%       | 100%  |
|                        | 2 faces           | 100%  | 100%      | 100% |       |            |       |
|                        |                   |       |           |      |       |            |       |
|                        | Modifier          | Cff.  | acor      | 1    |       |            |       |

Utiliser l'exemple suivant comme guide pour déterminer si la courbe est Légère, Moyenne ou Forte.

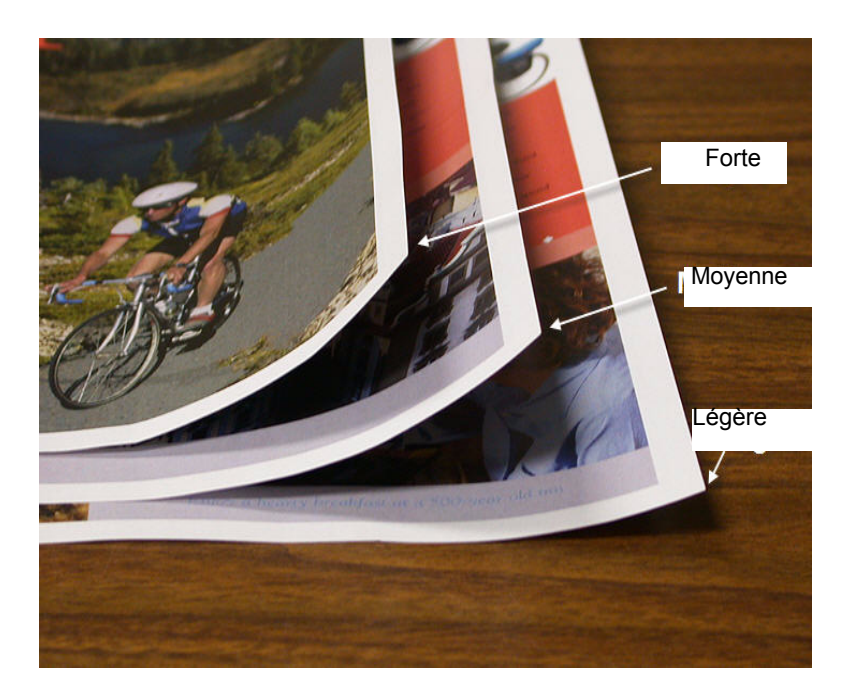

#### Entrer les valeurs dans les champs Profil personnalisé du détuileur

•

**IMPORTANT !** Il est important de comprendre que les valeurs entrées pour les ratios de densité d'images dans la fenêtre Propriétés du profil du détuileur doivent atteindre au maximum 100%.

Lors de la détermination des valeurs à entrer, ne pas ajouter les ratios de densité d'image CMJN, mais déterminer plutôt la valeur la plus importante du ratio de densité d'image CMJN. Observer les exemples suivants pour de plus amples explications :

- Si le travail contient des ratios de densité d'images de 100% cyan, 100% magenta, 100% jaune et 100% noir, la valeur du ratio de densité d'image maximum est 100%. Si le travail contient 100% cyan, 20% magenta, 20% jaune et 20% noir, la valeur maximum est toujours 100%.
- Si le travail contient des ratios de densité d'images de 50% cyan, 50% magenta, 50% jaune et 50% noir, la valeur du ratio de densité d'image maximum est 50%. Si le travail contient 50 % cyan, 10 % magenta, 10 % jaune et 10 % noir, la valeur maximum est toujours 50 %.
- Considérer les ratios de densité d'image de Carousel Horses indiqués ci-après. Lorsque les valeurs de ratios de densité d'image sont entrées afin de contrôler la courbure, il faudra utiliser la valeur noir 30,5 % et non le total combiné de toutes les valeurs CMJN.

| Carouse | l Horses |
|---------|----------|
|         |          |
| Noir    | 30,5%    |
| Magenta | 28,1%    |
| Cyan    | 23,8%    |
| Jaune   | 29,5%    |

#### Ratios de densité d'image

Dans la fenêtre Propriétés du profil du détuileur, entrer les valeurs du détuileur par ordre croissant ou par ordre décroissant. Si les valeurs ne sont pas entrées par ordre croissant ou décroissant, les écrans suivants s'affichent qui demandent d'entrer à nouveau les valeurs correctement. Dans l'exemple qui suit, 100 % est suivi de 80 % et 90 %, respectivement. La séquence correcte devrait être 100 %, puis 90 % et enfin 80 %. Les valeurs en conflit sont surlignées en rouge.

Le graphique à la page suivante présente des valeurs qui ont été entrées correctement.

#### Valeurs entrées incorrectement :

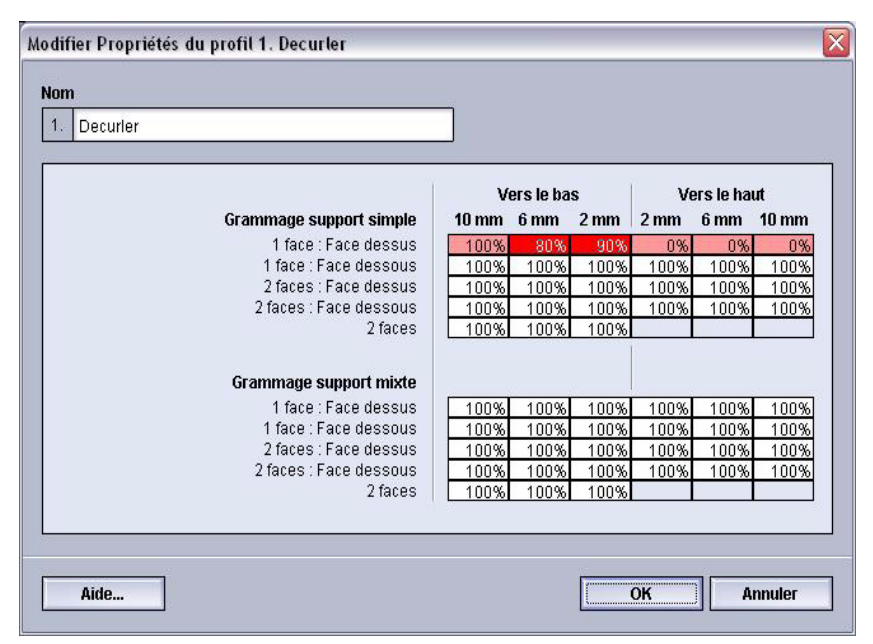

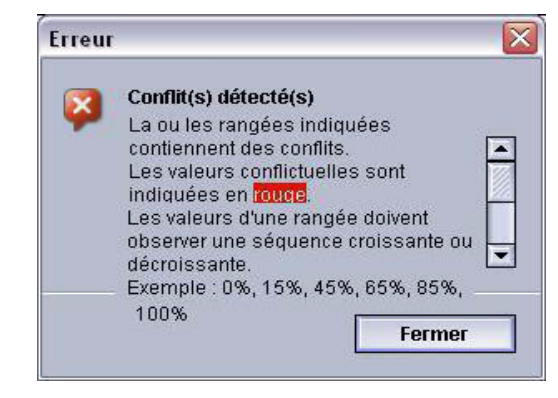

Valeurs entrées correctement :

| Decurier |                         |       |           |      |      |            |       |
|----------|-------------------------|-------|-----------|------|------|------------|-------|
|          |                         | v     | ers le ba | s    | Ve   | ers le hau | nt    |
|          | Grammage support simple | 10 mm | 6 mm      | 2 mm | 2 mm | 6 mm       | 10 mm |
|          | 1 face : Face dessus    | 100%  | 90%       | 80%  | 0%   | 0%         | 09    |
|          | 1 face : Face dessous   | 100%  | 100%      | 100% | 100% | 100%       | 1009  |
|          | 2 faces : Face dessus   | 100%  | 100%      | 100% | 100% | 100%       | 1009  |
|          | 2 faces : Face dessous  | 100%  | 100%      | 100% | 100% | 100%       | 1009  |
|          | 2 faces                 | 100%  | 100%      | 100% |      |            |       |
|          |                         |       |           |      |      |            |       |
|          | Grammage support mixte  |       |           |      |      |            |       |
|          | 1 face : Face dessus    | 100%  | 100%      | 100% | 100% | 100%       | 1009  |
|          | 1 face : Face dessous   | 100%  | 100%      | 100% | 100% | 100%       | 1009  |
|          | 2 faces : Face dessus   | 100%  | 100%      | 100% | 100% | 100%       | 1009  |
|          | 2 faces : Face dessous  | 100%  | 100%      | 100% | 100% | 100%       | 1009  |
|          | 2 faces                 | 100%  | 100%      | 100% |      |            |       |
|          |                         |       |           |      |      |            |       |

#### Créer un profil personnalisé du détuileur

Pour programmer un profil personnalisé du détuileur, effectuer ce qui suit :

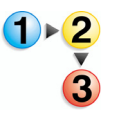

1. Au contrôleur, se connecter comme Responsable.

- a. Sélectionner Ouvrir une session.
- b. Entrer le mot de passe du responsable.

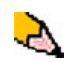

**REMARQUE :** Le mot de passe par défaut du responsable est 11111. Il peut être modifié au besoin.

c. Sélectionner [OK].

| 🖬 Presse numérique Xerox DocuColor 5000                                                                                                    |                                                                                                    |
|----------------------------------------------------------------------------------------------------|----------------------------------------------------------------------------------------------------|
| Système Aide                                                                                                    | 🤱 Opérateur                                                                                                    |
| Prêt à imprimer.                                                                                                    | Onnir une<br>session<br>Pause Ansate la<br>proventionentionenti |
| Ouvrir une session         Besponsable         Mot de passe         Toute modification effectuée aux profils ou aux paramètres du système peut empêcher l'Impression des travaux en file         Aide       OK         Annuler | Image: Noir 1         Image: Noir 2         Image: Noir 2 <td< th=""></td<>                                                                                                    |
| Letter (8,5 x 11 po)<br>Non couthé<br>60 - 60 gim*<br>1<br>2                                                                                                    | XEROX                                                                                                    |

#### 2. Sélectionner le bouton [**Profils...**].

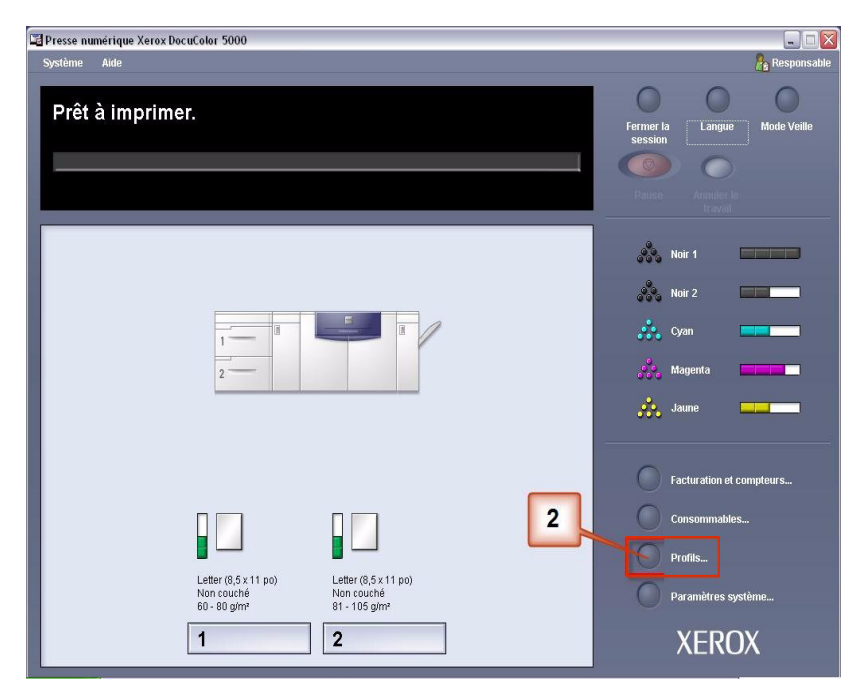

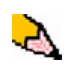

**REMARQUE :** Il est possible de créer jusqu'à six profils personnalisés du détuileur.

**3.** À partir de la fenêtre Profils :

- a. Sélectionner l'onglet Détuileur.
- b. Il est possible d'éditer un profil personnalisé du détuileur existant ou d'en créer un nouveau. Pour l'exercice qui suit, nous créerons un nouveau profil. Sélectionner <Non défini>.

| 2. ≺Non défini>                     |                        |      |           | - 1V |        |           |         |
|-------------------------------------|------------------------|------|-----------|------|--------|-----------|---------|
| }. ≺Non defini≻<br>1. ≺Non défini≻  |                        | Ve   | rs le bas | 0    | Vei    | rs le hau | t<br>40 |
| r. ≤ivon défini><br>5. «Non défini> | e support simple       | 1000 | 100%      | 2 mm | 2 mm   | 100%      | 1000    |
| 3. ≺Non défini>                     | ce : Face dessus       | 100% | 100%      | 100% | 100%   | 100%      | 100%    |
|                                     | je . Face dessous      | 100% | 100%      | 100% | 100%   | 100%      | 100%    |
| 2 faces : Face dessus               |                        | 100% | 100%      | 100% | 100%   | 100%      | 100%    |
| 2 faces                             |                        | 100% | 100%      | 100% | 100.00 | 100.00    | 10030   |
|                                     | Grammage support mixte |      |           |      |        |           |         |
|                                     | 1 face : Face dessus   | 100% | 100%      | 100% | 100%   | 100%      | 100%    |
| 1 face : Face dessous               |                        | 100% | 100%      | 100% | 100%   | 100%      | 100%    |
|                                     | 2 faces : Face dessus  | 100% | 100%      | 100% | 100%   | 100%      | 100%    |
|                                     | 2 faces : Face dessous | 100% | 100%      | 100% | 100%   | 100%      | 100%    |
|                                     | 2 faces                | 100% | 100%      | 100% |        |           |         |

**4.** Sélectionner [**Modifier...**]. La fenêtre Propriétés du profil du détuileur s'ouvre.

| Profils                                                                                               |  |
|----------------------------------------------------------------------------------------------------|--|
| Alignement Support personnalisé Détuileur       1. <non défini="">       0 de 6 profils définis</non> |  |
| Profil non défini<br>Sélectionner Modifier pour définir.                                              |  |
| Aide Fermer                                                                                           |  |

5. La courbure est toujours présente après avoir essayé d'utiliser la valeur par défaut du système et les Paramètres A à D. Voir « Paramètres du profil A - D du détuileur » à la page 4. Il faut donc programmer le détuileur pour utiliser le circuit du détuileur vers le bas afin de supprimer la courbure vers le bas (en pont).

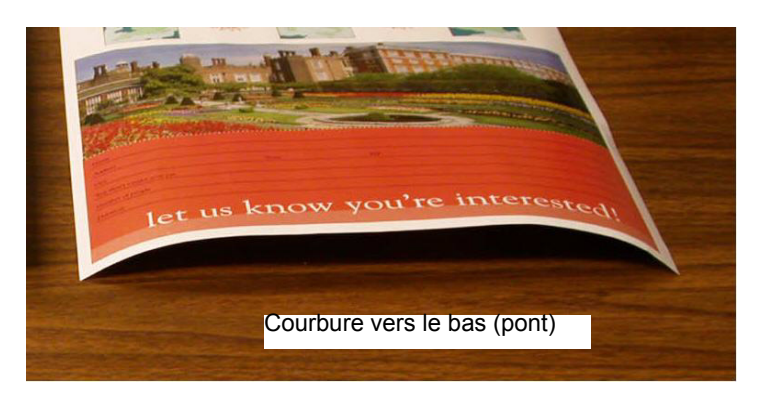

Dans cet exemple, un travail de 10 pages recto est lancé : face dessus, qui indique une courbure vers le bas (en pont). Le travail contient :

- Six pages avec un ratio de densité d'image maximum de 10,8 % (Dunn Report) présentant une légère courbure vers le bas.
- Quatre pages avec un ratio de densité d'image maximum de 28,8% (Tulips) présentant une courbure moyenne vers le bas.

| Dunn                                                                                                    | Report        | Tul                        | lips          |
|----------------------------------------------------------------------------------------------------|---------------|----------------------------|---------------|
| <page-header><page-header><text><text><text><text><text><text><text><text><text><text><text><text><text><text><text><text><text><text><text><text></text></text></text></text></text></text></text></text></text></text></text></text></text></text></text></text></text></text></text></text></page-header></page-header> |               |                            |               |
| Ratio de densite couleur                                                                                                    | é d'image par | Ratio de densit<br>couleur | é d'image par |
| Noir                                                                                                    | 10,8%         | Noir                       | 27,8%         |
| Magenta                                                                                                    | 8,5%          | Magenta                    | 24,7%         |
| Cyan                                                                                                    | 8,5%          | Cyan                       | 23,8%         |
| Jaune                                                                                                    | 7,2%          | Jaune                      | 28,8%         |
|                                                                                                    | •             | •                          | •             |

Ratios de densité d'image

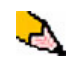

**REMARQUE :** Inversement, programmer le détuileur pour utiliser le circuit vers le haut du détuileur afin de supprimer la courbure vers le haut (coupe).

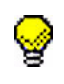

**CONSEIL** : Le support qui est courbé *vers le haut* est ajusté en utilisant les valeurs **Vers le haut**. Le support qui est courbé *vers le bas* est ajusté en utilisant les valeurs **Vers le bas**.

- 6. Dans la fenêtre Propriétés du profil du détuileur :
  - a. Il est possible de donner un nouveau nom au profil personnalisé du détuileur. Dans cet exemple, nous renommons le profil personnalisé du détuileur à Perso 1.
  - b. Dans la fenêtre Propriétés du profil du détuileur, entrer les valeurs suivantes dans les champs Grammage support simple, recto : face dessus :
    - Puisque le travail indique une courbure vers le bas, il n'est pas nécessaire d'utiliser le détuileur vers le haut. De ce fait, dans les champs Vers le haut, il faut entrer les valeurs par ordre décroissant ou en valeurs égales qui sont inférieures à 12 % (la valeur suivante à entrer). Pour cet exercice, nous utiliserons 0 %, 0 % et 0 %.
    - Dans le champ Vers le bas 2 mm (courbure légère), entrer 12 %. Ceci signifie que toutes les pages ayant un ratio de densité d'image de 0 % à 12 %, comprenant la valeur maximum de Dunn Report de 10,8 %, sont envoyées au circuit 2 mm vers le bas du détuileur.
    - Dans le champ Vers le bas 6 mm (courbure moyenne), entrer 30 %. Ceci signifie que toutes les pages ayant un ratio de densité d'image de 13 % à 30 %, comprenant la valeur 28,8 % de Tulips, sont envoyées au circuit 6 mm vers le bas du détuileur.
    - Dans le champ Vers le bas 10 mm (courbure forte), entrer 50%. Puisque aucune des pages du travail ne possède un ratio de densité d'image de 31 % à 50 %, ce détuileur ne sera pas utilisé.

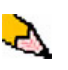

**REMARQUE :** Le fait d'entrer 50 % dans le champ **Vers le bas** 10 mm (courbure forte) illustre simplement que la saisie de toute valeur supérieure ou égale à 30 % (maximum de 100 %) donne le même résultat. Puisque aucune des pages du travail ne possède un ratio de densité d'image supérieur à 30 %, le détuileur **Vers le bas** 10 mm ne sera pas utilisé. L'écran suivant indique comment les valeurs seraient entrées :

|      | (50%                   | - 31%) (30 | )% - 13%)  | (12% - 0 | )%) (0% - | Détuileu   | r non u |
|------|------------------------|------------|------------|----------|-----------|------------|---------|
|      |                        | \ Ve       | ers le ba: | s /      | Ve        | ers le hau | t       |
| Grai | mmage support simple   | 10 mm      | 6 mm       | 2/mm     | 2 mm      | 6 nam      | 10 mm   |
|      | 1 face : Face dessus   | 1 50%      | 130%       | / 12%    | 0%        | 10%        | 0%      |
|      | 1 face : Face dessous  | 100%       | 100%       | 100%     | 100%      | 100%       | 100%    |
|      | 2 faces : Face dessus  | 100%       | 100%       | 100%     | 100%      | 100%       | 100%    |
|      | 2 faces : Face dessous | 100%       | 100%       | 100%     | 100%      | 100%       | 100%    |
|      | 2 faces                | 100%       | 100%       | 100%     |           |            |         |
| Gra  | ammage support mixte   |            |            |          |           |            |         |
|      | 1 face : Face dessus   | 100%       | 100%       | 100%     | 100%      | 100%       | 100%    |
|      | 1 face : Face dessous  | 100%       | 100%       | 100%     | 100%      | 100%       | 100%    |
|      | 2 faces : Face dessus  | 100%       | 100%       | 100%     | 100%      | 100%       | 100%    |
|      | 2 faces : Face dessous | 100%       | 100%       | 100%     | 100%      | 100%       | 100%    |
|      | 2 faces                | 100%       | 100%       | 100%     |           |            |         |
|      | 2 faces                | 100%       | 100%       | 100%     | 100 %     | 100 %      | 100 %   |

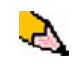

**REMARQUE :** Noter que tous les champs doivent être pris en compte (**Vers le bas** et **Vers le haut**) lors de la saisie des valeurs du profil personnalisé du détuileur.

- c. Pour sauvegarder un profil personnalisé du détuileur, sélectionner [OK] après avoir entré toutes les valeurs requises. La fenêtre Propriétés des profils personnalisés se ferme et la fenêtre Profils s'ouvre.
- 7. À partir de la fenêtre Profils :
  - a. Confirmer que les valeurs entrées sont correctes.
  - b. Sélectionner [**Fermer**] pour quitter la fenêtre et sauvegarder le profil.

| e 6 profils définis |                         |       |           |       |      |           |          |
|---------------------|-------------------------|-------|-----------|-------|------|-----------|----------|
|                     |                         | Ve    | rs le bas |       | Ve   | rs le hau | rt<br>To |
| a                   | Grammage support simple | 10 mm | 5 mm      | 2 mm  | 2 mm | 6 mm      | 10 mm    |
|                     | 1 face : Face dessus    | 100%  | 100%      | 12.70 | 100% | 100%      | 100%     |
|                     | 2 faces : Face dessus   | 100%  | 100%      | 100%  | 100% | 100%      | 100%     |
|                     | 2 faces : Face dessous  | 100%  | 100%      | 100%  | 100% | 100%      | 100%     |
|                     | 2 faces                 | 100%  | 100%      | 100%  |      |           |          |
|                     | Grammage support mixte  |       |           |       |      |           |          |
|                     | 1 face : Face dessus    | 100%  | 100%      | 100%  | 100% | 100%      | 100%     |
|                     | 1 face : Face dessous   | 100%  | 100%      | 100%  | 100% | 100%      | 100%     |
|                     | 2 faces : Face dessus   | 100%  | 100%      | 100%  | 100% | 100%      | 100%     |
|                     | 2 faces : Face dessous  | 100%  | 100%      | 100%  | 100% | 100%      | 100%     |
|                     | 2 faces                 | 100%  | 100%      | 100%  |      |           |          |
|                     |                         | ]     |           | 1     |      |           |          |

8. Pour utiliser le nouveau profil personnalisé du détuileur qui vient d'être créé, sélectionner le bouton du magasin qui contient le support à utiliser pour le travail. Pour cet exercice, sélectionner le magasin 2.

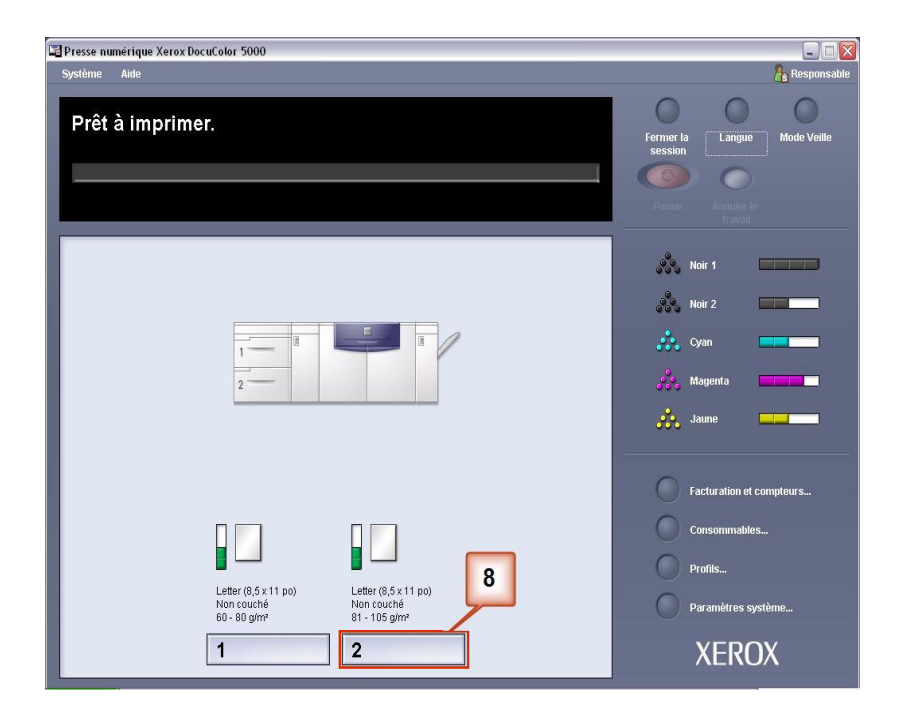

- 9. À partir du menu Propriétés du magasin :
  - a. Sélectionner le profil Perso 1 qui vient d'être créé.
  - b. Sélectionner [OK] pour activer le profil Perso 1.

| Letter (8,5 x 11 po)<br>Non couché<br>81 - 105 g/m² | <ul> <li>Activé</li> <li>Désactivé</li> </ul> |
|-----------------------------------------------------|-----------------------------------------------|
| Format                                              | Туре                                          |
| Letter (8,5 x 11 po)                                | ▼ Non couché ▼                                |
| Largeur Hauteur                                     | Grammage (g/m*)<br>81 - 105                   |
| 72-192" 7.2-12.6"<br>po<br>mm                       |                                               |
| Profil du détuileur                                 | Profil d'alignement                           |
| 2. Custom 1                                         | ▼ Valeur par défaut ▼                         |
| 🛒 Afficher automatiquement les                      | s propriétés si le magasin 2 est ouvert.      |

**10.** Imprimer le travail et constater si la courbure a été éliminée.

- a. Si la courbure est éliminée, continuer de lancer les impressions en utilisant le réglage spécifique du détuileur.
- b. Si la courbure est toujours présente, il peut falloir répéter cette procédure et ajuster les ratios de densité d'image entrés dans la fenêtre Profil personnalisé du détuileur jusqu'à obtenir des impressions acceptables.
- c. Si la courbure persiste après avoir essayé différentes entrées de valeurs dans la fenêtre Profil personnalisé du détuileur, contacter l'interlocuteur technique de Xerox.

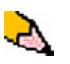

Il est possible de consulter d'autres exemples de Profil personnalisé du détuileur. Voir « Autres exemples de profil personnalisé du détuileur » à la page 24..

#### Autres exemples de profil personnalisé du détuileur

Les exemples de profil personnalisé du détuileur qui suivent permettent de mieux comprendre la procédure Profil personnalisé du détuileur décrite précédemment dans ce document.

#### Exemple 1 de profil personnalisé du détuileur

- 1. Au contrôleur, se connecter comme Responsable.
  - a. Sélectionner Ouvrir une session.
  - b. Entrer le mot de passe du responsable.
  - c. Sélectionner [OK].

| Presse numérique Xerox DocuColor 5000                                                                                                    |                                                                                                    |
|----------------------------------------------------------------------------------------------------|----------------------------------------------------------------------------------------------------|
| Système Aide                                                                                                    | 🔒 Opérateur                                                                                                    |
| Prêt à imprimer.                                                                                                    | Ountir une<br>session<br>Pano Annuer le                                                                                                    |
| Ouvrir une session<br>Pesponsable<br>Mod de passe<br>Toute modification effectuée aux profils ou<br>avanamètres du système peut<br>empêcher fimpression des travau en file<br>C<br>Aide<br>OK<br>Annuler | Image: A constraint of the second second |
| Letter (9,5 x 11 pc)<br>Non couctré<br>61 - 90 dané 81 - 116 dané                                                                                                    | Consommables                                                                                                    |
| 1 2                                                                                                    | XEROX                                                                                                    |

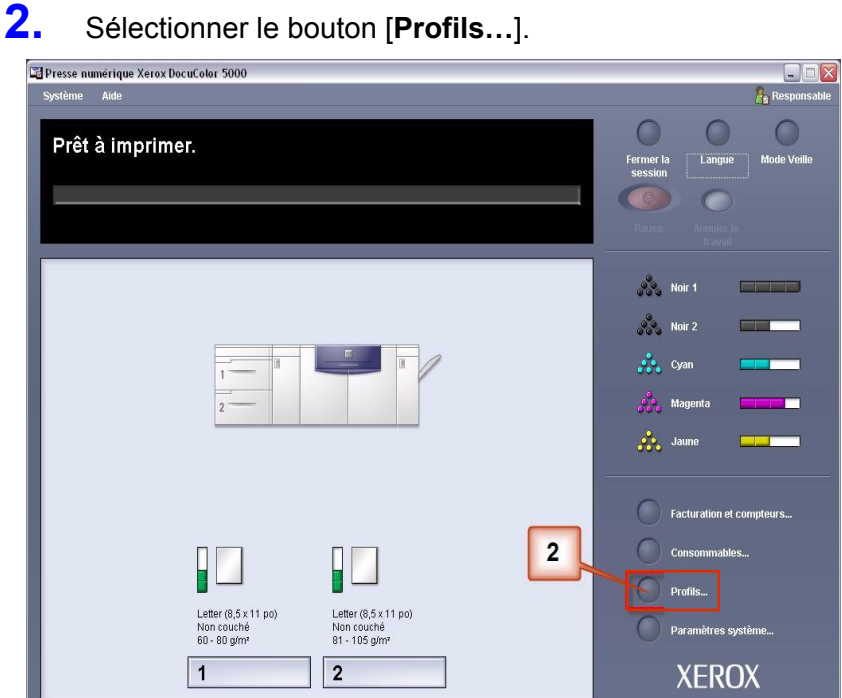

Sélectionner le bouton [Profils...].

- 3. À partir de la fenêtre Profils :
  - a. Sélectionner l'onglet Détuileur.
  - b. Il est possible d'éditer un profil personnalisé du détuileur existant ou d'en créer un nouveau. Pour l'exercice qui suit, nous créerons un nouveau profil. Sélectionner <Non défini>.

| I <b>. Decurler</b><br>2. <non défini=""></non> | b                      |       |              |            |      |           |       |
|-------------------------------------------------|------------------------|-------|--------------|------------|------|-----------|-------|
| 3. ≺Non défini≻                                 |                        | Ve    | rs le bas    | 1          | Ve   | rs le hau | nt    |
| t. ≺Non défini>                                 | e support simple       | 10 mm | 6 mm         | 2 mm       | 2 mm | 6 mm      | 10 mm |
| 5. ≺Non défini≻                                 | ce : Face dessus       | 100%  | 100%         | 100%       | 100% | 100%      | 100%  |
| 6. ≺Non défini≻                                 | e : Face dessous       | 100%  | 100%         | 100%       | 100% | 100%      | 100%  |
|                                                 | 2 faces : Face dessus  | 100%  | 100%         | 100%       | 100% | 100%      | 100%  |
|                                                 | 2 faces : Face dessous | 100%  | 100%         | 100%       | 100% | 100%      | 100%  |
|                                                 | 2 faces                | 100%  | 100%         | 100%       |      |           |       |
|                                                 | Grammage support mixte |       |              |            |      |           |       |
|                                                 | 1 face : Face dessus   | 100%  | 100%         | 100%       | 100% | 100%      | 100%  |
|                                                 | 1 face : Face dessous  | 100%  | 100%         | 100%       | 100% | 100%      | 100%  |
|                                                 | 2 faces : Face dessus  | 100%  | 100%         | 100%       | 100% | 100%      | 100%  |
|                                                 | 2 faces : Face dessous | 100%  | 100%         | 100%       | 100% | 100%      | 100%  |
|                                                 | 2 faces                | 100%  | 100%         | 100%       |      |           |       |
|                                                 | 2 faces Modifier       | 100%  | 100%<br>acer | 100%  <br> |      |           |       |

**4.** Sélectionner [**Modifier...**]. La fenêtre Propriétés du profil du détuileur s'ouvre.

| Profils                                                                                  | ×  |
|------------------------------------------------------------------------------------------|----|
| Alignement Support per sonnalisé Détuilleur<br>1. «Non défini»<br>0 de 6 profils définis |    |
| Profil non défini<br>Sélectionner Modifier pour définir.                                 |    |
| Aide Ferme                                                                               | er |

5. La courbure est toujours présente après avoir essayé d'utiliser la valeur par défaut du système et les Paramètres A à D. Voir « Paramètres du profil A - D du détuileur » à la page 4. Il faut donc programmer le détuileur pour utiliser le circuit du détuileur vers le bas (ou le galet inférieur) afin de supprimer la courbure vers le bas (en pont).

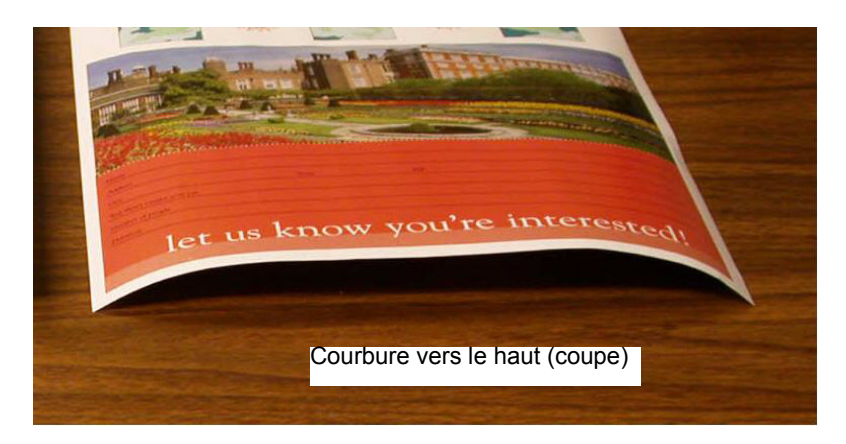

Dans cet exemple, nous imprimons le travail « Alpine Nursery » : un travail d'une page recto, face dessous avec un ratio de densité d'image de 6 %, qui indique une courbure moyenne (6 mm) vers le bas.

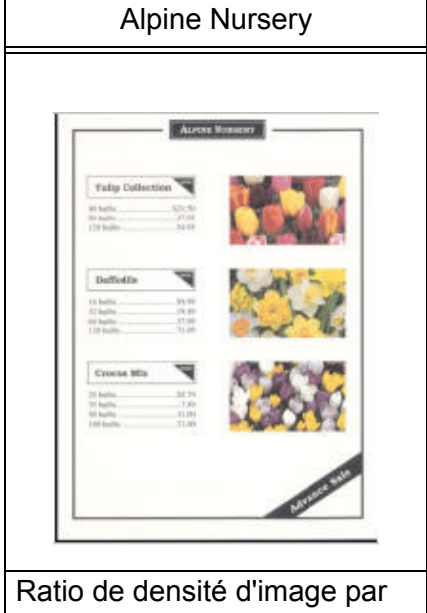

Ratio de densité d'image

couleur 4,5% Noir 5,1%

> 4,3% 6,0%

Magenta

Cyan

- 6. Dans la fenêtre Propriétés du profil du détuileur :
  - a. Il est possible d'entrer un nouveau nom de profil personnalisé du détuileur. Dans cet exemple, nous renommons le profil personnalisé du détuileur à Perso 2.
  - b. Dans la fenêtre Propriétés du profil du détuileur, entrer les valeurs suivantes dans les champs Grammage support simple, recto : face dessous :
    - Dans le champ Vers le bas 10 mm (courbure forte), entrer 100%. Ceci signifie que toutes les pages avec un ratio de densité d'image de 11% - 100% maximum et plus seront envoyées au détuileur avec pression vers le bas de 10 mm. Puisque le travail ne comporte aucune page avec un ratio de densité d'image de 11 % à 100 %, ce détuileur ne sera pas utilisé.
    - Dans le champ Vers le bas 6 mm (courbure moyenne), entrer 10 %. Ceci signifie que toutes les pages avec un ratio de densité d'image de 0 % à 10 % seront envoyées au détuileur avec pression vers le bas de 6 mm. Puisque toutes les pages présentent un ratio de densité d'image entre 4,3 % (Cyan) et 6 % (Jaune), le travail sera envoyé au détuileur de pression vers le bas de 6 mm.
    - Dans les champs restants, entrer les valeurs dans l'ordre décroissant ou en valeurs égales inférieures à 10%.
       Pour cet exercice, nous utiliserons 0%, 0%, 0% et 0%.

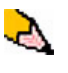

**REMARQUE :** Noter que tous les champs doivent être pris en compte (**Vers le bas** et **Vers le haut**) lors de la saisie des valeurs du détuileur.

| n        |                  | a          |           | b      |         |           |          |
|----------|------------------|------------|-----------|--------|---------|-----------|----------|
| Custom 2 |                  |            |           | 7      |         |           |          |
|          | (100%            | - 11%) (10 | )% - 0%)  | , I an | (0% - [ | Détuileur | non util |
|          | 1                | v          | ers le ba | s      | / ve    | ers le ha | ut /     |
| Grammago | e support simple | \ 10 mm    | 6 mm      | 2 mm/  | 2 mm    | 6 mm      | 10/mm    |
| 1 fa     | ce : Face dessus | 100%       | 100%      | 100%   | /100%   | 100%      | /100%    |
| 1 faci   | e : Face dessous | 100%       | 10%       | /0%    | · 0%    | 0%        | / 0%     |
| 2 faci   | es : Face dessus | 100%       | 100%      | 100%   | 100%    | 100%      | 100%     |
| 2 face:  | s : Face dessous | 100%       | 100%      | 100%   | 100%    | 100%      | 100%     |
|          | 2 faces          | 100%       | 100%      | 100%   |         | 1         |          |
| Grammad  | ie support mixte |            |           |        |         |           |          |
|          | re · Fare dessus | 100%       | 100%      | 100%   | 100%    | 100%      | 100%     |
| 1 fac    | e : Face dessous | 100%       | 100%      | 100%   | 100%    | 100%      | 100%     |
| 2 faci   | es : Face dessus | 100%       | 100%      | 100%   | 100%    | 100%      | 100%     |
| 2 face:  | s : Face dessous | 100%       | 100%      | 100%   | 100%    | 100%      | 100%     |
|          | 2 faces          | 100%       | 100%      | 100%   |         |           |          |
|          |                  |            |           |        |         |           |          |
|          |                  | _          | •         |        |         |           |          |

L'écran suivant indique comment les valeurs seraient entrées :

c. Pour sauvegarder un profil personnalisé du détuileur,

sélectionner [**OK**]. La fenêtre Propriétés des profils personnalisés se ferme et la fenêtre Profils s'ouvre.

- 7. À partir de la fenêtre Profils :
  - a. Confirmer que les valeurs entrées sont correctes.
  - b. Sélectionner [**Fermer**] pour quitter la fenêtre et sauvegarder le profil.

|   | 1                       | Ve    | rs le bas | ľ    | Ve   | rs le hau | t     |
|---|-------------------------|-------|-----------|------|------|-----------|-------|
|   | Grammage support simple | 10 mm | 6 mm      | 2 mm | 2 mm | 6 mm      | 10 mm |
|   | 1 face : Face dessus    | 100%  | 100%      | 100% | 100% | 100%      | 100%  |
| a | 1 face : Face dessous   | 100%  | 10%       | 0%   | 0%   | 0%        | 0%    |
|   | 2 faces : Face dessus   | 100%  | 100%      | 100% | 100% | 100%      | 100%  |
|   | 2 faces : Face dessous  | 100%  | 100%      | 100% | 100% | 100%      | 100%  |
|   | 2 faces                 | 100%  | 100%      | 100% |      |           |       |
|   | Grammage support mixte  |       |           |      |      |           |       |
|   | 1 face : Face dessus    | 100%  | 100%      | 100% | 100% | 100%      | 100%  |
|   | 1 face : Face dessous   | 100%  | 100%      | 100% | 100% | 100%      | 100%  |
|   | 2 faces : Face dessus   | 100%  | 100%      | 100% | 100% | 100%      | 100%  |
|   | 2 faces : Face dessous  | 100%  | 100%      | 100% | 100% | 100%      | 100%  |
|   | 2 faces                 | 100%  | 100%      | 100% |      |           |       |

8. Pour utiliser le nouveau profil personnalisé du détuileur qui vient d'être créé, sélectionner le bouton du magasin qui contient le support à utiliser pour le travail. La fenêtre Propriétés du magasin s'ouvre.

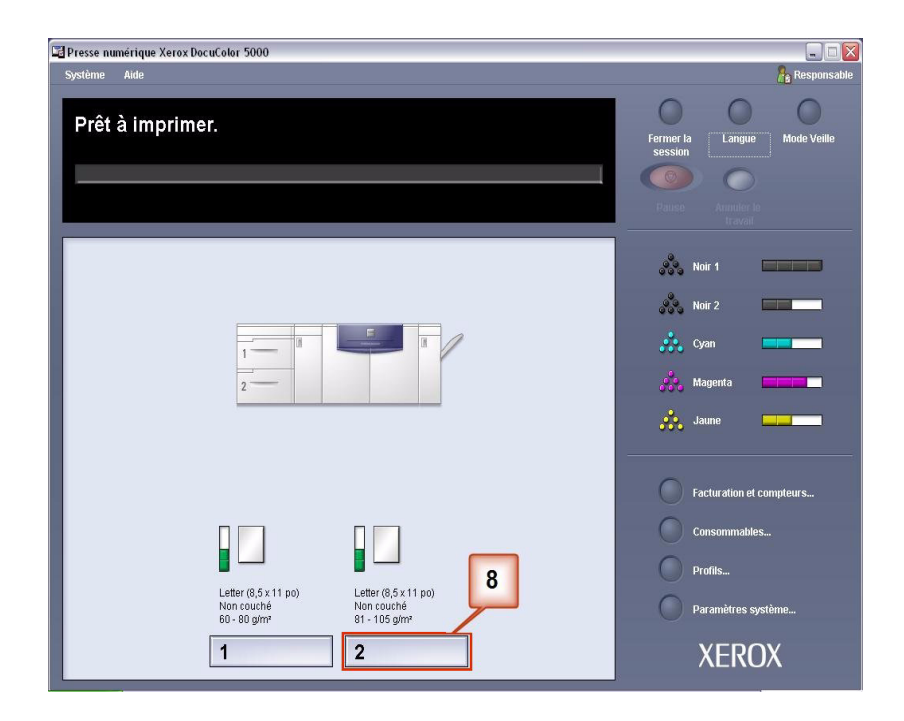

- 9. À partir du menu Propriétés du magasin :
  - a. Sélectionner le profil Perso 2 qui vient d'être créé.
  - b. Sélectionner [OK] pour activer le profil Perso 2.

| Letter (8,5 x 11 po)<br>Non couché<br>81 - 105 g/m² | Activé     Désactivé                      |
|-----------------------------------------------------|-------------------------------------------|
| Format                                              | Туре                                      |
| Letter (8,5 x 11 po)                                | ▼ Non couché ▼                            |
| Largeur Hauteur<br>7.2 - 19.2"<br>0 po<br>0 mm      | Grammage (g/m <sup>*</sup> )<br>81 - 105  |
| Profil du détuileur                                 | Profil d'alignement                       |
| 3. Custom 2                                         | ▼ Valeur par défaut ▼                     |
| T Afficher automatiquement le                       | es propriétés si le magasin 2 est ouvert. |
| h                                                   |                                           |

**10.** Imprimer le travail et constater si la courbure a été éliminée.

- a. Si la courbure est éliminée, continuer de lancer les impressions en utilisant le réglage spécifique du détuileur.
- b. Si la courbure est toujours présente, il peut falloir répéter cette procédure et ajuster les ratios de densité d'image entrés dans la fenêtre Profil personnalisé du détuileur jusqu'à obtenir des impressions acceptables.
- c. Si la courbure persiste après avoir essayé différentes entrées de valeurs dans la fenêtre Profil personnalisé du détuileur, contacter l'interlocuteur technique de Xerox.

#### Exemple 2 de profil personnalisé du détuileur

- 1. Au contrôleur, se connecter comme Responsable.
  - a. Sélectionner Ouvrir une session.
  - b. Entrer le mot de passe du responsable.
  - c. Sélectionner [OK].

| 🖼 Presse numérique Xerox DocuColor 5000                                                                                                    |                                                                                                    |
|----------------------------------------------------------------------------------------------------|----------------------------------------------------------------------------------------------------|
| Système Aide                                                                                                    | 🤱 Opérateur                                                                                                    |
| Prêt à imprimer.                                                                                                    | Onvrifir une Langue Mode Veille<br>session<br>Prince Aramiter in<br>Economia                                                                                                    |
| Ouvrir une session     Image: Comparison of the session       Mot de passe     Image: Comparison of the session of the session of | Image: Noir 1         Image: Noir 2         Image: Noir 2 <td< td=""></td<> |
| Letter (8,5 x 11 pc)<br>Non couché<br>60 - 80 g/m²<br>81 - 105 g/m²                                                                                                    | Consommables                                                                                                    |
| 1 2                                                                                                    | XEROX                                                                                                    |

2. Sélectionner le bouton Profils....

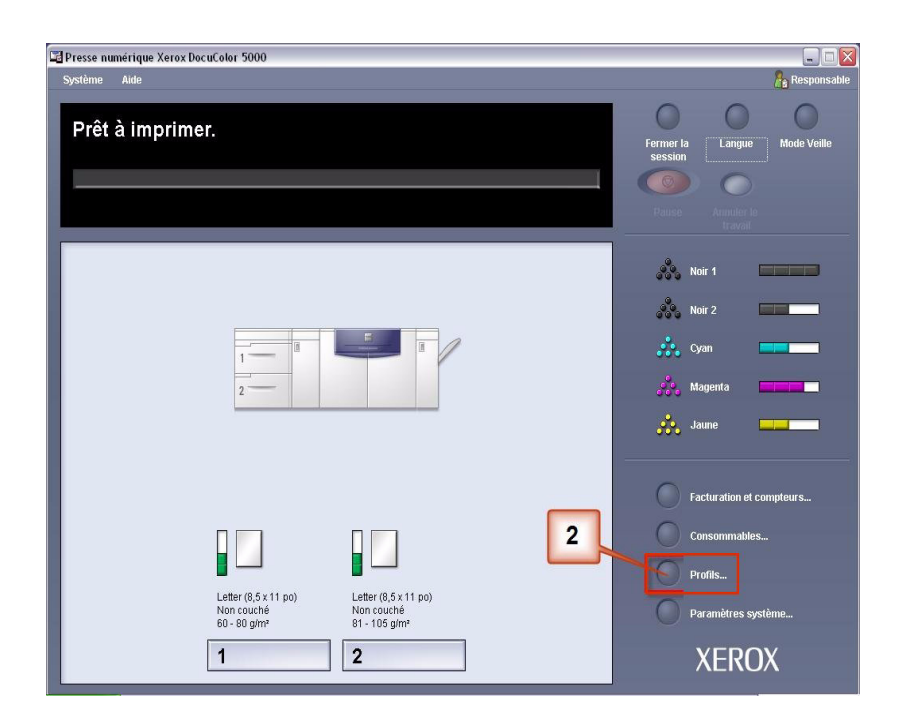

- 3. À partir de la fenêtre Profils :
  - a. Sélectionner l'onglet Détuileur.
  - b. Il est possible d'éditer un profil personnalisé du détuileur existant ou d'en créer un nouveau. Pour l'exercice qui suit, nous créerons un nouveau profil. Sélectionner <Non défini>.

| I <b>. Decurler</b><br>2. ≺Non défini≻ |                        |       |           |      |      |           |       |
|----------------------------------------|------------------------|-------|-----------|------|------|-----------|-------|
| 3. ≺Non défini>                        |                        | Ve    | rs le bas |      | Vei  | rs le hau | nt    |
| I. ≺Non défini>                        | e support simple       | 10 mm | 6 mm      | 2 mm | 2 mm | 6 mm      | 10 mm |
| 5. ≺Non défini>                        | ce : Face dessus       | 100%  | 100%      | 100% | 100% | 100%      | 100%  |
| 5. <non defini=""></non>               | e : Face dessous       | 100%  | 100%      | 100% | 100% | 100%      | 100%  |
|                                        | 2 faces : Face dessus  | 100%  | 100%      | 100% | 100% | 100%      | 100%  |
|                                        | 2 faces : Face dessous | 100%  | 100%      | 100% | 100% | 100%      | 100%  |
|                                        | 2 faces                | 100%  | 100%      | 100% |      |           |       |
|                                        | Grammage support mixte |       |           |      |      |           |       |
|                                        | 1 face : Face dessus   | 100%  | 100%      | 100% | 100% | 100%      | 100%  |
|                                        | 1 face : Face dessous  | 100%  | 100%      | 100% | 100% | 100%      | 100%  |
|                                        | 2 faces : Face dessus  | 100%  | 100%      | 100% | 100% | 100%      | 100%  |
|                                        | 2 faces : Face dessous | 100%  | 100%      | 100% | 100% | 100%      | 100%  |
|                                        | 2 faces                | 100%  | 100%      | 100% |      |           |       |
|                                        | Modifier               | Eff   | acer      | ]    |      |           |       |

**4.** Sélectionner [**Modifier...**]. La fenêtre Propriétés du profil du détuileur s'ouvre.

| lignement Support personnalisé Détuileur<br><non défini=""><br/>■ 6 profils définis<br/>Profil non défini<br/>Sélectionner Modifier pour définir.</non> |        |
|----------------------------------------------------------------------------------------------------|--------|
| Alignement Support personnalisé <b>Détuileur</b>                                                                                                    | ]      |
| 1. <non défini=""></non>                                                                                                    |        |
| 0 de 6 profils définis                                                                                                    |        |
| Profil non défini<br>Sélectionner Modifier pour définir.                                                                                                |        |
| Aide                                                                                                    | Fermer |

5. La courbure est toujours présente après avoir utilisé la valeur par défaut du système et les Paramètres A à D. Voir « Paramètres du profil A - D du détuileur » à la page 4. Il faut donc programmer le détuileur pour utiliser le circuit du détuileur vers le haut (ou le galet supérieur) afin de supprimer la courbure vers le bas (en pont).

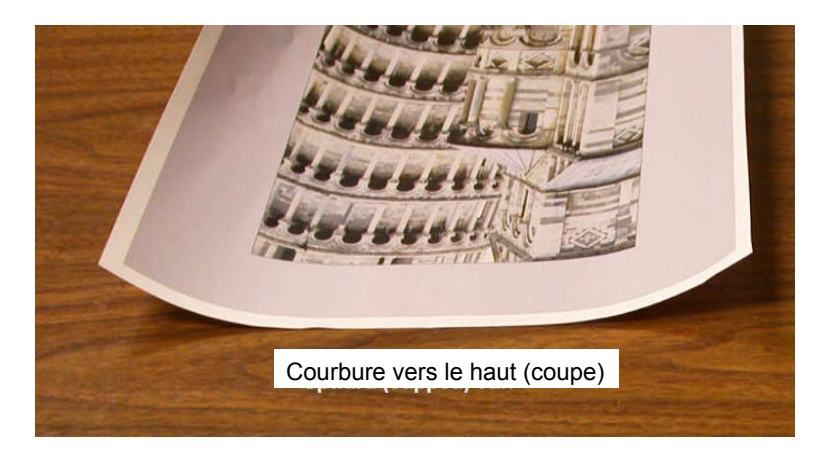

Dans cet exemple, nous imprimons le travail « Upholstery by Morris » : une page, recto, face dessus, avec un ratio de densité d'image entre 11,1% (Cyan) et 11,9% (Magenta), qui indique une légère courbure vers le haut (2 mm).

| Upholstery                                                                                                    | / by Morris             |
|----------------------------------------------------------------------------------------------------|-------------------------|
| UpholStery by Mon         Instantantian statements         Instantantian statements         Instantantiantia | ns & Co.                |
| Ratio de densi<br>cou                                                                                                    | ité d'image par<br>leur |
| Noir                                                                                                    | 11,6%                   |
| Magenta                                                                                                    | 11,9%                   |
| Cvan                                                                                                    | 11 1%                   |

Ratio de densité d'image

Г

11,4%

Jaune

- 6. Dans la fenêtre Propriétés du profil du détuileur :
  - a. Il est possible d'entrer un nouveau nom de profil personnalisé du détuileur. Dans cet exemple, nous renommons le profil personnalisé du détuileur à Perso 3.
  - b. Dans les champs Grammage support simple, Recto : face dessus, entrer les valeurs suivantes :
    - Puisque le travail ne requiert pas l'utilisation du détuileur vers le bas, entrer 0 % dans chacun des champs Vers le bas recto : face dessus.
    - Dans le champ Vers le haut 2 mm, entrer 15 %. Ainsi, toutes les pages avec un ratio de densité d'image de 0 % à 15 % seront envoyées pour passer par le détuileur. Puisque ce travail présente un ratio de densité d'image entre 11 % et 12 %, c'est ce détuileur qui sera utilisé.
    - Dans le champ Vers le haut 6 mm, entrer 100 %. Puisque le travail ne contient pas de page avec un ratio de densité d'image entre 16 % et 100 %, ce détuileur ne sera pas utilisé.
    - Dans le champ **Vers le haut** 10 mm, entrer 100 %. Ainsi, ce détuileur ne sera pas utilisé pour ce travail.

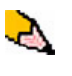

**REMARQUE :** Noter que tous les champs doivent être pris en compte (**Vers le bas** et **Vers le haut**) lors de la saisie des valeurs du détuileur.

L'écran suivant indique comment les valeurs seraient entrées :

| DM                      | a           |                | b       |           |           |         |
|-------------------------|-------------|----------------|---------|-----------|-----------|---------|
| L Custom 3              |             |                |         |           |           |         |
| (0%                     | - Détuileur | non utili      | sé) (0% | - 15%) (* | 16% - 10  | 0%) (10 |
|                         | \ v         | <br>ensile bas | s       | Ve        | ers/le ha | ut /    |
| Grammage support simple | \10 mm      | 6 mm           | 2 mm    | 2 mm      | 6/mm      | 10 mm   |
| 1 face : Face dessus    | 1 0%        | 1 0%           | 0%      | 15%       | 100%      | /100%   |
| 1 face : Face dessous   | 100%        | 100%           | 100%    | 100%      | 100%      | 100%    |
| 2 faces : Face dessus   | 100%        | 100%           | 100%    | 100%      | 100%      | 100%    |
| 2 faces : Face dessous  | 100%        | 100%           | 100%    | 100%      | 100%      | 100%    |
| 2 faces                 | 100%        | 100%           | 100%    |           |           |         |
| Grammage support mixte  |             |                |         |           |           |         |
| 1 face : Face dessus    | 100%        | 100%           | 100%    | 100%      | 100%      | 100%    |
| 1 face : Face dessous   | 100%        | 100%           | 100%    | 100%      | 100%      | 100%    |
| 2 faces : Face dessus   | 100%        | 100%           | 100%    | 100%      | 100%      | 100%    |
| 2 faces : Face dessous  | 100%        | 100%           | 100%    | 100%      | 100%      | 100%    |
| 2 faces                 | 100%        | 100%           | 100%    |           |           |         |
|                         |             | _              | _       | _         | _         | _       |
|                         |             |                |         |           |           |         |
| Aide                    | CL          | -              |         | ок        | A         | nnuler  |

c. Pour sauvegarder un profil personnalisé du détuileur, sélectionner [**OK**]. La fenêtre Propriétés des profils

personnalisés se ferme et la fenêtre Profils s'ouvre.

- 7. À partir de la fenêtre Profils :
  - a. Confirmer que les valeurs entrées sont correctes.
  - b. Sélectionner [**Fermer**] pour quitter la fenêtre et sauvegarder le profil.

| Alignement Si<br>(4. Custom 3 | upport personnalisé Détuile | ur \  |           |      |      |           |       |
|-------------------------------|-----------------------------|-------|-----------|------|------|-----------|-------|
| 4 de 6 profils définis        |                             |       |           |      |      |           |       |
|                               |                             | Ve    | rs le bas | 1    | Ve   | rs le hau | t     |
|                               | Grammage support simple     | 10 mm | 6 mm      | 2 mm | 2 mm | 6 mm      | 10 mm |
| a                             | 1 face : Face dessus        | 0%    | 0%        | 0%   | 15%  | 100%      | 100%  |
|                               | 1 face : Face dessous       | 100%  | 100%      | 100% | 100% | 100%      | 100%  |
|                               | 2 faces : Face dessus       | 100%  | 100%      | 100% | 100% | 100%      | 100%  |
|                               | 2 faces : Face dessous      | 100%  | 100%      | 100% | 100% | 100%      | 100%  |
|                               | 2 faces                     | 100%  | 100%      | 100% |      |           |       |
|                               | Grammage support mixte      |       |           |      |      |           |       |
|                               | 1 face : Face dessus        | 100%  | 100%      | 100% | 100% | 100%      | 100%  |
|                               | 1 face : Face dessous       | 100%  | 100%      | 100% | 100% | 100%      | 100%  |
|                               | 2 faces : Face dessus       | 100%  | 100%      | 100% | 100% | 100%      | 100%  |
|                               | 2 faces : Face dessous      | 100%  | 100%      | 100% | 100% | 100%      | 100%  |
|                               | 2 faces                     | 100%  | 100%      | 100% |      |           |       |
|                               |                             | -10   |           |      |      |           |       |
|                               | Modifier                    | Eff   | асег      |      |      |           |       |
|                               |                             |       |           |      |      |           |       |
|                               |                             |       |           |      |      |           |       |
|                               |                             |       |           | 1000 |      | -         |       |

8. Pour utiliser le nouveau profil personnalisé du détuileur qui vient d'être créé, sélectionner le bouton du magasin qui contient le support à utiliser pour le travail. Pour cet exercice, sélectionner le magasin 2. La fenêtre Propriétés du magasin s'ouvre.

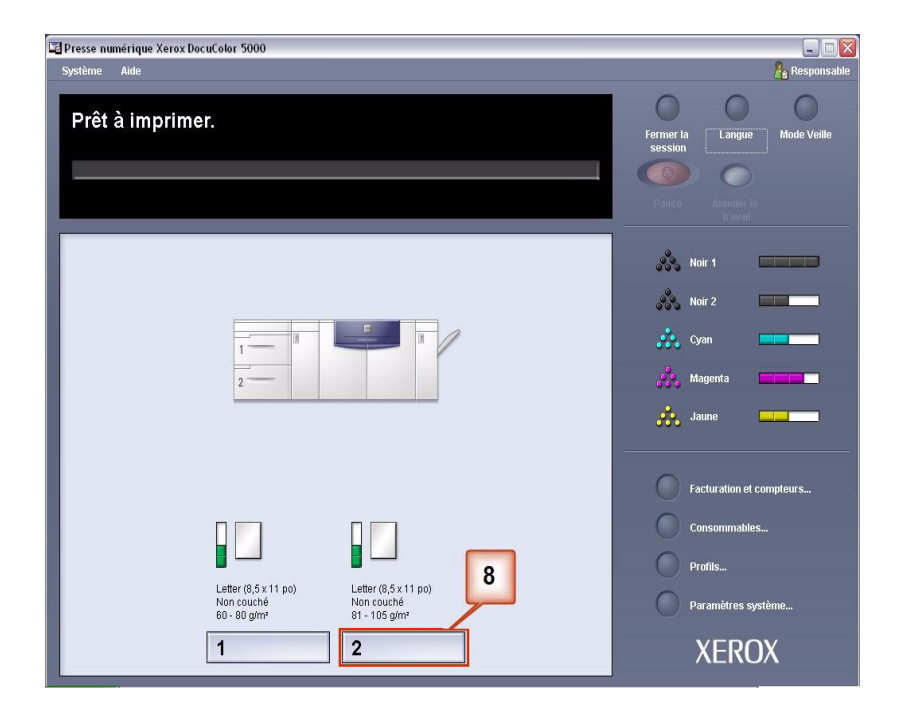

- 9. À partir du menu Propriétés du magasin :
  - a. Sélectionner le profil Perso 3 qui vient d'être créé.
  - b. Sélectionner [OK] pour activer le profil Perso 3.

| Propriétés du magasin 2<br>Letter (8,5 x 11 po)<br>Non couché<br>81 - 105 g/m² | Activé     Désactivé                     |
|--------------------------------------------------------------------------------|------------------------------------------|
| Format                                                                         | Туре                                     |
| Letter (8,5 x 11 po)                                                           | Non couché 🗸 👻                           |
| Largeur Hauteur<br>7.2 - 19.2"<br>po<br>mm                                     | Grammage (g/m <sup>*</sup> )<br>81 - 105 |
| Profil du détuileur                                                            | Profil d'alignement                      |
| 4. Custom 3                                                                    | Valeur par défaut 🛛 👻                    |
| Afficher automatiquement les pro                                               | ppriétés si le magasin 2 est ouvert.     |

**10.** Imprimer le travail et constater si la courbure a été éliminée.

- a. Si la courbure est éliminée, continuer de lancer les impressions en utilisant le réglage spécifique du détuileur.
- b. Si la courbure est toujours présente, il peut falloir répéter cette procédure et ajuster les ratios de densité d'image entrés dans la fenêtre Profil personnalisé du détuileur jusqu'à obtenir des impressions acceptables.
- c. Si la courbure persiste après avoir essayé différentes entrées de valeurs dans la fenêtre Profil personnalisé du détuileur, contacter l'interlocuteur technique de Xerox.

#### Exemple 3 de profil personnalisé du détuileur

Dans cet exemple, un travail de 10 pages recto est lancé : face dessus, avec le mode Grammages supports mixtes. Il présente une courbure vers le haut.

- 1. Au contrôleur, se connecter comme Responsable.
  - a. Sélectionner Ouvrir une session.
  - b. Entrer le mot de passe du responsable.
  - c. Sélectionner [OK].

| 🖼 Presse numérique Xerox DocuColor 5000                                                                                                    |                                                                                                    |
|----------------------------------------------------------------------------------------------------|----------------------------------------------------------------------------------------------------|
| Système Aide                                                                                                    | 🔒 Opérateur                                                                                                    |
| Prêt à imprimer.                                                                                                    | Ourfir une<br>session<br>Pause<br>Pause<br>Aranate b<br>travati                                                                                                    |
| Ouvrir une session         Besponsable       b         Mod de passe       c         Toute modification effectuée aux profils ou aux paramètres du système peut empêcher Impression des travaux en file       c         Aide       OK       Annuler         Lister (6,5 x 11 po)       Lister (6,5 x 11 po)         Lister (6,5 x 11 po)       Lister (6,5 x 11 po) | Image: Noir 1       Image: Noir 2         Image: Noir 2       Image: Noir 2         Image: Noir 2 |
| 60-80 g/m² 81-105 g/m² 1 2                                                                                                    | XEROX                                                                                                    |

2. Sélectionner le bouton Profils....

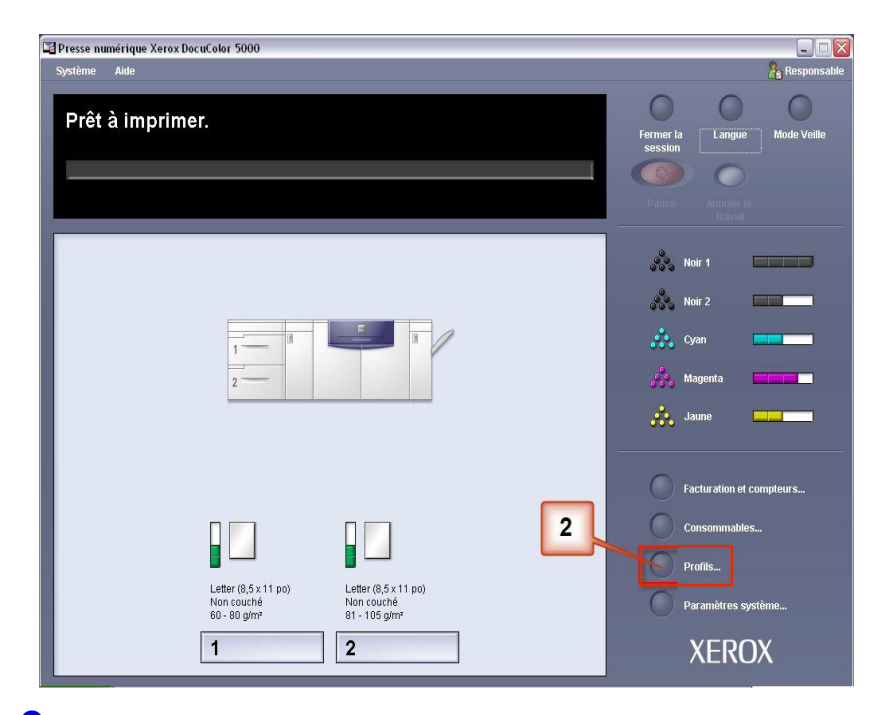

- 3. À partir de la fenêtre Profils :
  - a. Sélectionner l'onglet Détuileur.
  - b. Il est possible d'éditer un profil personnalisé du détuileur existant ou d'en créer un nouveau. Pour l'exercice qui suit, nous créerons un nouveau profil. Sélectionner <Non défini>.

| I. Decurier<br>2. <non défini=""></non> | b                                 |       |           |      |      |          |         |
|-----------------------------------------|-----------------------------------|-------|-----------|------|------|----------|---------|
| 3. «Non defini»                         |                                   | Ve    | rs le bas | 2    | Ve   | s le hau | t<br>40 |
| F. ≤iNon deliñi><br>5. cNon dófini>     | e support simple                  | 10 mm | 6 mm      | 2 mm | 2 mm | 6 mm     | 10 mm   |
| S ≺Non défini>                          | ce : Face dessus                  | 100%  | 100%      | 100% | 100% | 100%     | 100%    |
| . short donne                           | e : Face dessous                  | 100%  | 100%      | 100% | 100% | 100%     | 100%    |
|                                         | 2 faces : Face dessus             | 100%  | 100%      | 100% | 100% | 100%     | 100%    |
|                                         | 2 laces : Face dessous<br>2 faces | 100%  | 100%      | 100% | 100% | 100%     | 100%    |
|                                         | Grammage support mixte            |       |           |      |      |          |         |
|                                         | 1 face : Face dessus              | 100%  | 100%      | 100% | 100% | 100%     | 100%    |
|                                         | 1 face : Face dessous             | 100%  | 100%      | 100% | 100% | 100%     | 100%    |
|                                         | 2 faces : Face dessus             | 100%  | 100%      | 100% | 100% | 100%     | 100%    |
|                                         | 2 faces : Face dessous            | 100%  | 100%      | 100% | 100% | 100%     | 100%    |
|                                         | 2 faces                           | 100%  | 100%      | 100% |      |          |         |
|                                         | Modifier                          | Eff   | acer      | ]    |      |          |         |

**4.** Sélectionner [**Modifier...**]. La fenêtre Propriétés du profil du détuileur s'ouvre.

| Profils                                   | $\times$ |
|-------------------------------------------|----------|
| Alignement Support personnalisé Détuileur |          |
| 1. ≺Non défini> ▼                         |          |
| 0 de 6 profils définis                    | ון       |
|                                           |          |
|                                           |          |
| Profil non défini                         |          |
| Sélectionner Modifier pour définir.       |          |
|                                           |          |
| 4                                         |          |
|                                           |          |
| Modifier Effacer                          |          |
|                                           |          |
| Aide Fermer                               |          |

5. La courbure est toujours présente après avoir essayé d'utiliser la valeur par défaut du système et les Paramètres A à D. Voir « Paramètres du profil A - D du détuileur » à la page 4. Il faut donc programmer le détuileur pour utiliser le circuit du détuileur vers le haut (ou le galet supérieur) afin de supprimer la courbure vers le bas (en pont).

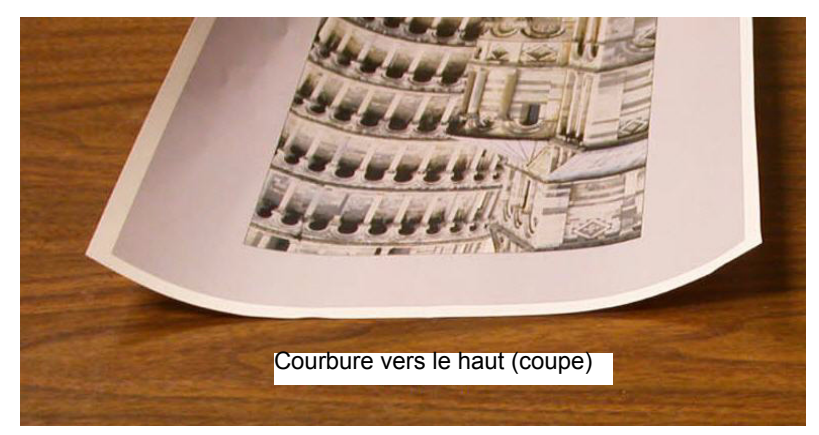

Dans cet exemple, un travail de 10 pages recto est lancé : Face dessus, avec le mode Grammages supports mixtes. Il présente une courbure vers le haut :

- Six pages avec un ratio de densité d'image entre 4,3 % et 6,7 % (Bolivar Ltd.) présentent une légère courbure vers le haut.
- Quatre pages avec un ratio de densité d'image entre 23,8 % et 30,5 % (Carousel Horses) présentent une forte courbure vers le haut.

| Carouse                      | el Horses               | Boliva               | ar Ltd.                 |
|------------------------------|-------------------------|----------------------|-------------------------|
| Batio de densité d'image par |                         |                      | BOLIVAR LTD.            |
| Ratio de dens<br>cou         | ité d'image par<br>leur | Ratio de dens<br>cou | ité d'image par<br>leur |
| Noir                         | 30,5%                   | Noir                 | 5,4%                    |
| Magenta                      | 28,1%                   | Magenta              | 4,3%                    |
| Cyan                         | 23,8%                   | Cyan                 | 6,0%                    |
| Jaune                        | 25,9%                   | Jaune                | 6,7%                    |

### Ratio de densité d'image

- 6. Dans la fenêtre Propriétés du profil du détuileur :
  - a. Il est possible d'entrer un nouveau nom de profil personnalisé du détuileur. Dans cet exemple, nous renommons le profil personnalisé du détuileur à Perso 4.
  - b. Dans la fenêtre Propriétés du profil du détuileur, entrer les valeurs suivantes dans les champs Grammages support mixtes, recto : face dessus :
    - Puisque le travail ne requiert pas l'utilisation du détuileur vers le bas, entrer 0 % dans chacun des champs Vers le bas, Grammages support mixtes, recto : face dessus.
    - Dans le champ Vers le haut 2 mm (courbure légère), entrer 10 %. Ainsi, les pages avec un ratio de densité d'image de 0 % à 10 %, comprenant la page Bolivar Ltd., seront envoyées pour passer par ce détuileur.
    - Dans le champ Vers le haut 6 mm (courbure moyenne), entrer 20 %. Puisque aucune des pages du travail ne possède un ratio de densité d'image supérieur de 11% à 20%, ce détuileur ne sera pas utilisé.
    - Dans le champ **Vers le haut** 10 mm (courbure forte), entrer 100 %. Ceci signifie que toutes les pages avec un ratio de densité d'image de 21 % ou plus, comprenant Carousel Horses, seront envoyées au détuileur de pression vers le bas de 10 mm.

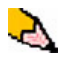

**REMARQUE :** Noter que tous les champs doivent être pris en compte (**Vers le bas** et **Vers le haut**) lors de la saisie des valeurs du détuileur.

L'écran suivant indique comment les valeurs seraient entrées :

| i. Custom 4 |                         |                              | 1           |                    |         |            |       |
|-------------|-------------------------|------------------------------|-------------|--------------------|---------|------------|-------|
|             |                         | v                            | ers le ba   | s                  | Ve      | ers le hai | ut    |
|             | Grammage support simple | 10 mm                        | 6 mm        | 2 mm               | 2 mm    | 6 mm       | 10 mm |
|             | 1 face : Face dessus    | 100%                         | 100%        | 100%               | 100%    | 100%       | 100%  |
|             | 1 face : Face dessous   | 100%                         | 100%        | 100%               | 100%    | 100%       | 100%  |
|             | 2 faces : Face dessus   | 100%                         | 100%        | 100%               | 100%    | 100%       | 100%  |
|             | 2 faces : Face dessous  | 100%                         | 100%        | 100%               | 100%    | 100%       | 100%  |
|             | b 2 faces               | <u>100%</u> ]<br>% - Détuile | <u>100%</u> | 100%<br>tilisé) (0 | % - 10% | )          | (100% |
|             | Grammage support mixte  | >                            | 1           | 1                  | (1      | 1% - 20    | 10) / |
|             | 1 face : Face dessus    | > 0%                         | \ 0%        | \ 0%               | 10%     | 20%        | 100%  |
|             | 1 face : Face dessous   | 100%                         | 100%        | 100%               | 100%    | 100%       | 100%  |
|             | 2 faces : Face dessus   | 100%                         | 100%        | 100%               | 100%    | 100%       | 100%  |
|             | 2 faces : Face dessous  | 100%                         | 100%        | 100%               | 100%    | 100%       | 100%  |
|             | 2 faces                 | 100%                         | 100%        | 100%               |         |            |       |
|             |                         |                              |             |                    |         |            |       |
|             |                         |                              |             |                    |         | _          |       |

- c. Pour sauvegarder un profil personnalisé du détuileur, sélectionner [**OK**]. La fenêtre Propriétés des profils personnalisés se ferme et la fenêtre Profils s'ouvre.
- Confirmer que les valeurs entrées sont correctes dans la fenêtre Profils. Sélectionner [Fermer] pour quitter la fenêtre et sauvegarder le profil.

| rofils                                  |             |      |      |              |      |       |
|-----------------------------------------|-------------|------|------|--------------|------|-------|
| Alignement Support personnalisé Détuile | ur \        |      |      |              |      |       |
|                                         | Vers le bas |      |      | Vers le haut |      |       |
| Grammage support simple                 | 10 mm       | 6 mm | 2 mm | 2 mm         | 6 mm | 10 mm |
| 1 face : Face dessus                    | 100%        | 100% | 100% | 100%         | 100% | 100%  |
| 1 face : Face dessous                   | 100%        | 100% | 100% | 100%         | 100% | 100%  |
| 2 faces : Face dessus                   | 100%        | 100% | 100% | 100%         | 100% | 100%  |
| 2 faces : Face dessous                  | 100%        | 100% | 100% | 100%         | 100% | 100%  |
| 2 faces                                 | 100%        | 100% | 100% |              |      |       |
| Grammage support mixte                  |             |      |      |              |      |       |
| a 1 face : Face dessus                  | 0%          | 0%   | 0%   | 10%          | 20%  | 100%  |
| 1 face : Face dessous                   | 100%        | 100% | 100% | 100%         | 100% | 100%  |
| 2 faces : Face dessus                   | 100%        | 100% | 100% | 100%         | 100% | 100%  |
| 2 faces : Face dessous                  | 100%        | 100% | 100% | 100%         | 100% | 100%  |
| 2 faces                                 | 100%        | 100% | 100% |              |      |       |
| Modifier                                | Eff         | acer | ]    |              |      |       |
|                                         |             |      |      |              |      |       |
| Aide                                    |             |      | b    |              |      | ermer |

8. Pour utiliser le nouveau profil personnalisé du détuileur qui vient d'être créé, sélectionner le bouton du magasin qui contient le support à utiliser pour le travail. Pour cet exercice, sélectionner le magasin 2. La fenêtre Propriétés du magasin s'ouvre.

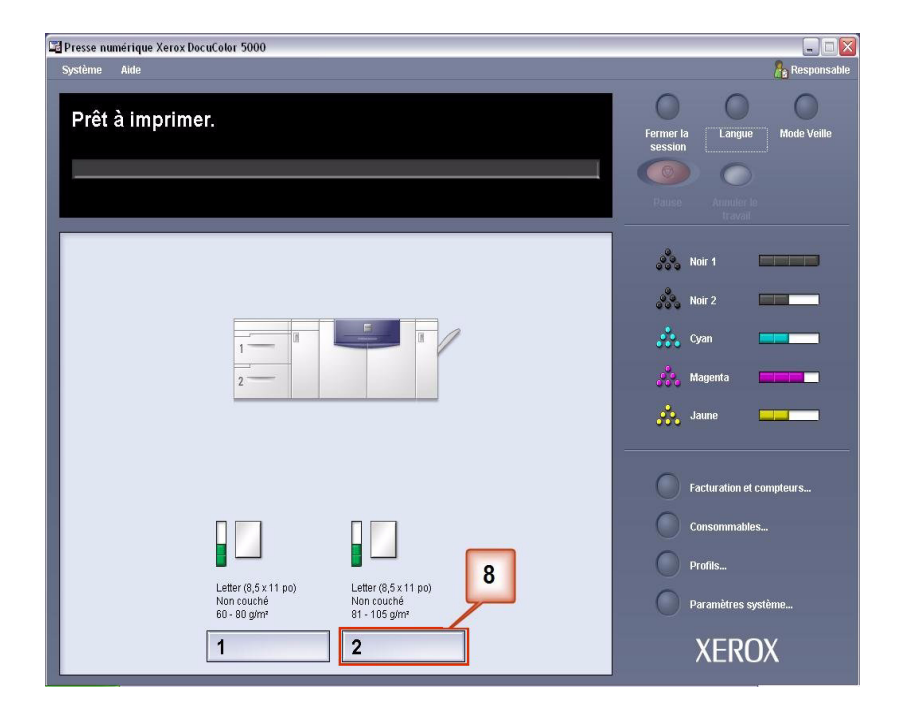

- 9. À partir du menu Propriétés du magasin :
  - a. Sélectionner le profil Perso 4 qui vient d'être créé.
  - b. Sélectionner [OK] pour activer le profil Perso 4.

| Propriétés du magasin 2<br>Letter (8,5 x 11 po)<br>Non couché<br>81 - 105 g/m² | <ul> <li>Activé</li> <li>Désactivé</li> </ul> |  |  |  |  |
|--------------------------------------------------------------------------------|-----------------------------------------------|--|--|--|--|
| Format                                                                         | Туре                                          |  |  |  |  |
| Letter (8,5 x 11 po) 🗸                                                         | Non couché 🗾 👻                                |  |  |  |  |
| Largeur Hauteur<br>7.2 - 19.2" 7.2 - 12.6"<br>po<br>mm                         | Grammage (y/m <sup>2</sup> )<br>81 - 105      |  |  |  |  |
| Profil du détuileur                                                            | Profil d'alignement                           |  |  |  |  |
| Afficher automatiquement les pro                                               | nriátás si le manasin 2 est ouvert            |  |  |  |  |
| Aide                                                                           | OK Annuler                                    |  |  |  |  |

**10.** Imprimer le travail et constater si la courbure a été éliminée.

- a. Si la courbure est éliminée, continuer de lancer les impressions en utilisant le réglage spécifique du détuileur.
- b. Si la courbure est toujours présente, il peut falloir répéter cette procédure et ajuster les ratios de densité d'image entrés dans la fenêtre Profil personnalisé du détuileur jusqu'à obtenir des impressions acceptables.
- c. Si la courbure persiste après avoir essayé différentes entrées de valeurs dans la fenêtre Profil personnalisé du détuileur, contacter l'interlocuteur technique de Xerox.